# VE7CC-1 Cluster

OE6RDD

http://www.bcdxc.org/ve7cc/default.htm#Revisions

#### Inastallation: "Installation of CC User"

| 🛃 ve7cc Setup                                                                                 | <b></b>                                                                        |
|-----------------------------------------------------------------------------------------------|--------------------------------------------------------------------------------|
| Welcome to the ve7cc inst                                                                     | tallation program.                                                             |
| Setup cannot install system files or up<br>Before proceeding, we recommend the<br>be running. | date shared files if they are in use.<br>at you close any applications you may |
| ОК                                                                                            | E <u>x</u> it Setup                                                            |

#### Auf den PC drücken

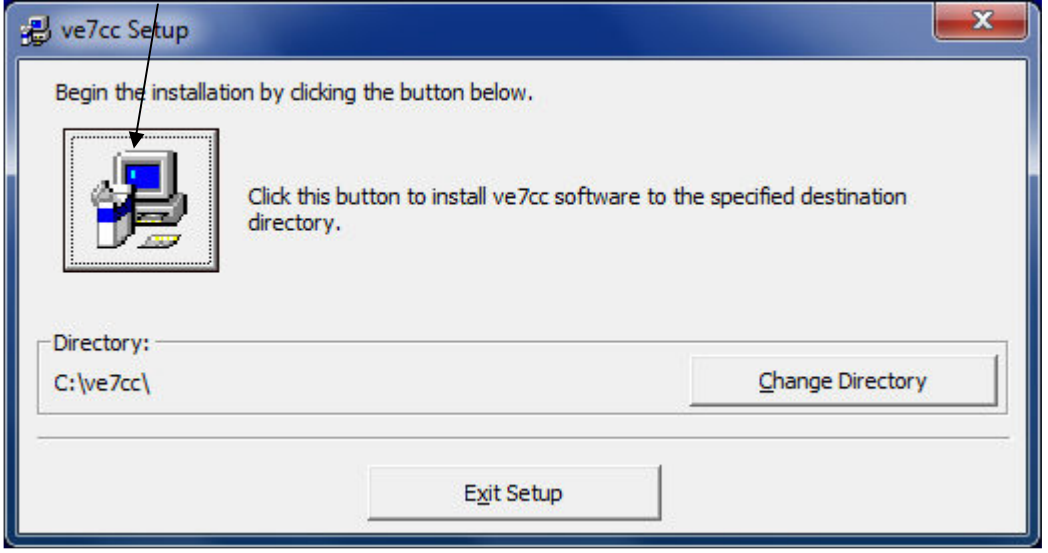

| Version Conflict                                                                                                    |  |  |  |  |  |  |  |  |  |
|----------------------------------------------------------------------------------------------------|--|--|--|--|--|--|--|--|--|
| A file being copied is not newer than the file currently on your system. It is recommended that you keep your existing file. |  |  |  |  |  |  |  |  |  |
| File name: 'C:\Windows\System32\ntdll.dll'                                                                                   |  |  |  |  |  |  |  |  |  |
| Description: 'DLL für NT-Layer                                                                                               |  |  |  |  |  |  |  |  |  |
| Your version: '6.1.7601.18247'<br>Do you want to keep this file?                                                             |  |  |  |  |  |  |  |  |  |
| Yes No to All                                                                                                    |  |  |  |  |  |  |  |  |  |

Immer auf "Yes" drücken

VE7CC Setup was completed Seccesfully: OK klicken

## Das VE7CC Progrmm öffnen

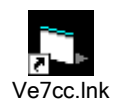

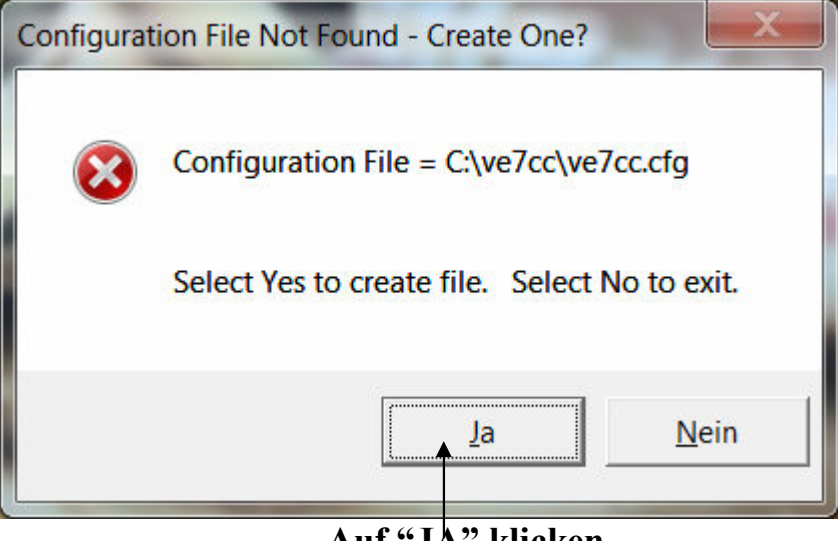

Auf "JA" klicken

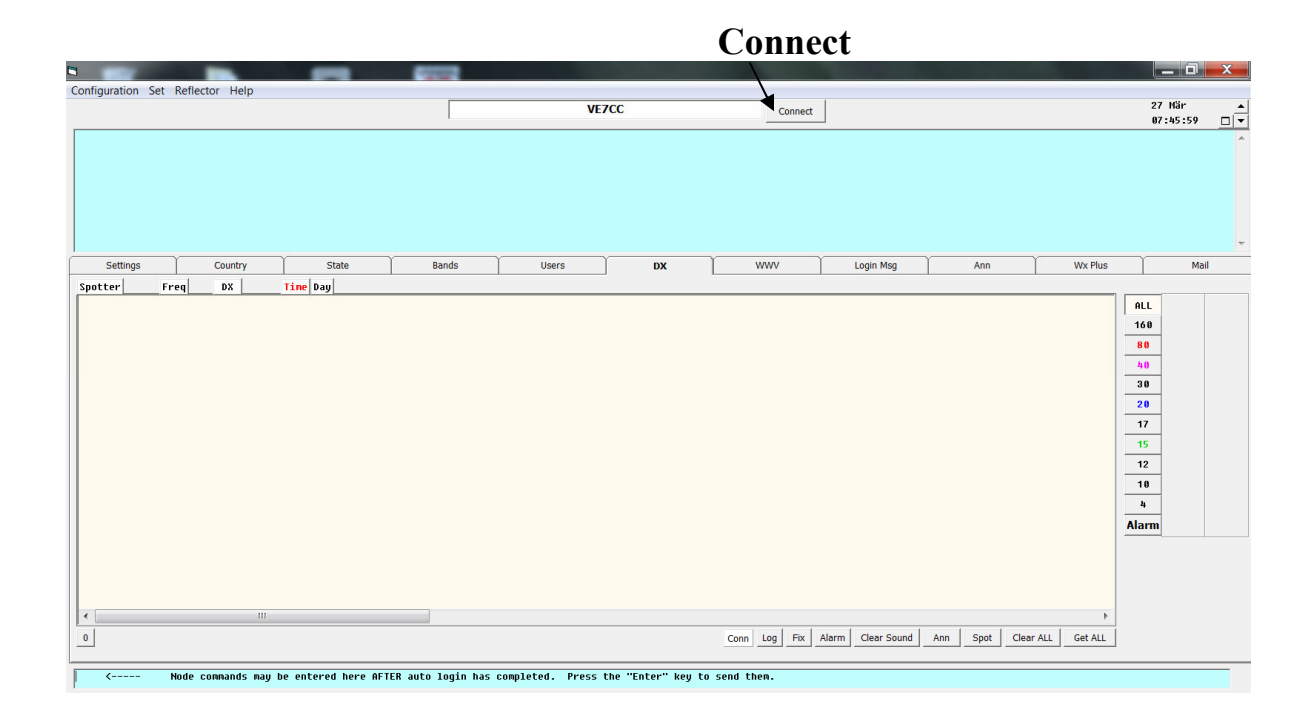

| ser Info                    | ~                              |          |                 |                    |
|-----------------------------|--------------------------------|----------|-----------------|--------------------|
| Callsigr<br>OE6RDD          | Clust                          | er Passw | ord (if         | req)               |
| Name<br>Gerhar              | GM<br>d                        | T Offset |                 |                    |
| QTH<br>                     | nr Graz                        |          | Grid So<br>JN76 | juare<br>XR        |
| Cluste                      | r                              |          |                 |                    |
| E-Mail f                    | Iddress                        |          |                 |                    |
| Lati                        | tude                           | Long     | jitude          |                    |
| Deg                         | Min N/S                        | Deg      | Min             | E/W                |
| Items in RED<br>Other items | are required.<br>are optional. | Exit     |                 |                    |
|                             |                                |          | "(              | <b>DK</b> ,, drück |

### "Update Program" drücken

| C User OE6FZD @ VE/CC-1 (CC Cluster)                                                                                                    |                                                      |            |
|----------------------------------------------------------------------------------------------------|------------------------------------------------------|------------|
| Configuration Set Reflector Help                                                                                                    |                                                      |            |
| Update Program VE7CC-1 Disconnect                                                                                                    | 27 Mär<br>07-51-54                                   |            |
| CC11 <sup>1</sup> 4018.0 <sup>°</sup> EW7EW <sup>2</sup> 7-Mar-2014 <sup>°</sup> 07502 <sup>°</sup> cq <sup>°</sup> R9FN <sup>2</sup> 9 <sup>°</sup> US6IQ-1 <sup>°</sup> PI4CC <sup>2</sup> 9 <sup>°</sup> 16 <sup>°</sup> 30 <sup>°</sup> 17 <sup>°°</sup> EU <sup>°</sup> UA <sup>°</sup> K043 <sup>°°</sup> 53.5/-<br>29 <sup>°</sup> 31.162.46.176 <sup>°</sup> 4857590<br>CC11 <sup>°</sup> 18147.0 <sup>°</sup> R080KEDR <sup>2</sup> 27-Mar-2014 <sup>°</sup> 07502 <sup>°</sup> Calling vk <sup>°</sup> UK3SIM <sup>°</sup> 9 <sup>°</sup> US6IQ-1 <sup>°</sup> IK5PWJ-6 <sup>°</sup> 64 <sup>°</sup> 27 <sup>°</sup> 59 <sup>°</sup> 30 <sup>°°</sup> T8 <sup>°</sup> UK <sup>°</sup> QF22 <sup>°</sup><br>43 <sup>°</sup> 46.63.249.117 <sup>°</sup> 4857590<br>CC11 <sup>°</sup> 28440.0 <sup>°</sup> T88IK <sup>°</sup> 27-Mar-2014 <sup>°</sup> 07502 <sup>°</sup> Calling vk <sup>°</sup> UK3SIM <sup>°</sup> 9 <sup>°</sup> US6IQ-1 <sup>°</sup> IK5PWJ-6 <sup>°</sup> 64 <sup>°</sup> 27 <sup>°</sup> 59 <sup>°</sup> 30 <sup>°°</sup> T8 <sup>°</sup> UK <sup>°</sup> QF22 <sup>°</sup><br>134.53 <sup>°°</sup> 124.150.52.197 <sup>°</sup> 4857590<br>CC11 <sup>°</sup> 28530.0 <sup>°</sup> 5U7BJ <sup>°</sup> 27-Mar-2014 <sup>°</sup> 07502 <sup>°</sup> tnx for new one <sup>°</sup> PD3JAG <sup>°</sup> 23 <sup>°</sup> US4ICL <sup>°</sup> SM6YQU-2 <sup>°</sup> 46 <sup>°</sup> 35 <sup>°</sup> 27 <sup>°</sup> 14 <sup>°°</sup> 5U <sup>°</sup> PA <sup>°</sup><br>1.28 <sup>°°</sup> 4857590<br>CC11 <sup>°</sup> 28011.9 <sup>°</sup> T6DD <sup>°</sup> 27-Mar-2014 <sup>°</sup> 07502 <sup>°</sup> tnx agn, fb sig <sup>°</sup> DL4MFF <sup>°</sup> 21 <sup>°</sup> UE3CGR-5 <sup>°</sup> SM6YQU-2 <sup>°</sup> 40 <sup>°</sup> 21 <sup>°</sup> 28 <sup>°</sup> 14 <sup>°°</sup> YA <sup>°</sup> DL <sup>°</sup> | 07:51:56<br>^^7.45/-<br>J021^^^8.4/-<br>^JN57^^^34.7 | <br>/-<br> |
| Settings Country State Bands Users DX WWV = 2 Login Msg Ann                                                                                                    | Wx Plus                                              | Mail       |
| Spotter Freq DX Time   DL4WFF 28011.9 T6DD 07502 27 tnx agn, fb sig   JR2BYJ 21015.0 UK9M/HM 07502 27 up2 tu   RU9WZ 18076.0 RU22WZ 07502 27   SM5AEM 28480.0 IS0RVH 07512 27 eu 024                                                                                                    | ALL<br>160                                           | 98         |
|                                                                                                    | 40 Q                                                 | 9          |
|                                                                                                    | 30 4                                                 | 4          |
| Conn Log Fix Alarm Clear Sound Ann Spot Clear ALL Get ALL                                                                                                    | 20 30                                                | 30         |
|                                                                                                    | 47 1                                                 |            |

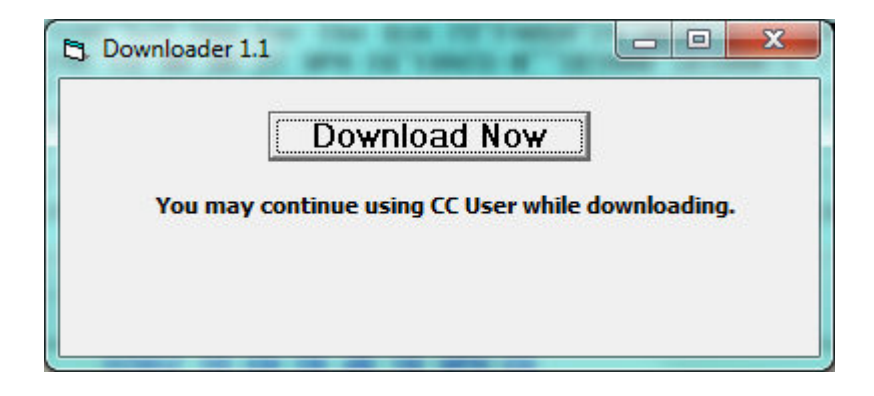

Hier muß man das "VE7CC-1" Programm schließen

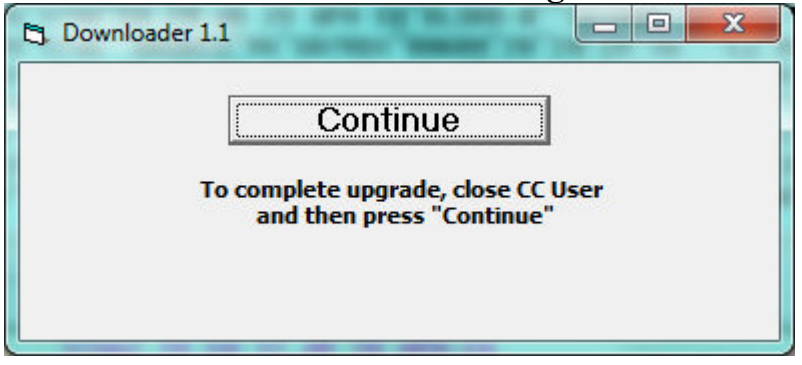

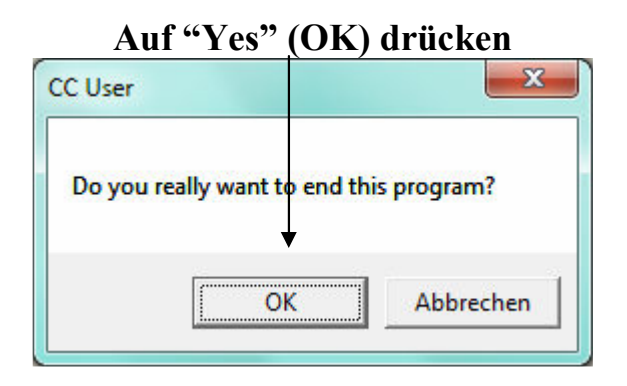

| 🖕 CC User OE6RDD @ VE7CC-1 (CC Cluster) |                |          |                                |                     |                        |                |                                  |                   |                 |                  |          |           |          |
|-----------------------------------------|----------------|----------|--------------------------------|---------------------|------------------------|----------------|----------------------------------|-------------------|-----------------|------------------|----------|-----------|----------|
| Configuration Set                       | Reflector Help | 0        |                                |                     |                        |                |                                  |                   |                 |                  |          |           |          |
|                                         |                |          |                                |                     | atori<br>Atori         | *Connecte      | d to: VE7CC-1                    | Disconne          | ect             | Sunrise Sunset   | : Sunset | : 27 Mär  |          |
| -                                       |                |          |                                |                     |                        |                |                                  |                   |                 | 04:462 17:177    | 2 -5:59  | 11:18:5   | 50 🗆 🔻   |
| CC11_14072.3                            | ^SP6ECQ^27     | 7-Mar-2  | 014^1118^PSK                   | 31 27 dB            | CQ^DL9GT               | B-#^DL4F       | RCK^DL4RCK^28^1                  | 5^28^14^^^SP^     | DL^J071^J063^   | 51.5/-15         |          |           |          |
| CC11~24898.0                            | CO8LY 27-      | -Mar-20  | )14~1118~CW 0                  | 5 dB 20             | WPM CQ"DL              | 8LAS-#         | 4ZR"SK1MMR-5"1                   | 1 08 28 14        | CM"DL"FL20"JO   | 54"20.5/75"      |          |           |          |
| CC11 21023.2                            | LY10NATO       | 27-Mar   | -2014 1118 0                   | W 21 dB             | 24 WPM CQ              | F6111-#        | N4ZR SK1MMR-S                    | 29 15 27 14       | LY F K015 J     | N06 55.5/-23     |          |           |          |
| CC11 28495.0                            | 101ST^97-      | -Mar-2   | 2014 1118 CNX<br>346^4440^66 A | U20 084             | FLK 98 GB<br>UDM CO^EI | 7KDA W9BU      | i 37 33 29 10<br>i70^cv4MMD_C^90 | 78 UH JH10        | 30.5/-3         | 7/-17 69*        |          |           |          |
| CC11^28036 1                            | ^HAGEGR^27     | 7-Mar-S  | 014 1118 CW 0                  | 8 UD 34<br>37 dR 21 | WPM CO^O               | N5K0-#^^       | 42R 3RTHHR-5 20                  | 13 27 14 n        | H E1 1053 47    | 10^58 5/-57^     |          |           |          |
| CC11^18073.5                            | ^T6EU^27-1     | 1ar-201  | 4^1118^CW 02                   | dB 23 W             | PM CO^RZ3              | DUP-#^^N       | ZR^SK1MMR-5^4                    | 212916            | A^UA^^34.7/-    | 65.8             |          |           |          |
| CC11^18091.0                            | ^G5CL^27-1     | 1ar-201  | 4^1118^CW 06                   | dB 25 W             | PM CQ^OH6              | BG-#^^N42      | 2R^SK1MMR-5^27                   | 14^18^15^^^G^     | OH^^KP03^52.7   | 7/1.47           |          |           |          |
|                                         | ~ <u> </u>     |          |                                |                     |                        |                | ~                                |                   | ~               |                  |          |           | <u> </u> |
| Settings                                | Country        | /        | State                          | Band                | ; []                   | Users          | DX                               | ₩₩٧ = 4           | Login Msg       | Ann = 1          | Wx Plus  | 1         | 1ail     |
| Spotter                                 | Freq           | DX       | D×QTH                          | St km               | Time Da                | y              |                                  |                   |                 |                  | <b>v</b> | DX 🔽 SI   | kimmer   |
| HA1UHF-#                                | 14019.2        | RG22R    | Q UA                           |                     | 11172 2                | 7 EUROPEA      | N RUSSIA: CW 1                   | 2 dB 32 WPM CO    |                 |                  | <u> </u> | ALL       | 1644     |
| 0Z5W-#                                  | 21019.9        | HSØZF    | Q HS                           |                     | 11172 2                | 7 THAILAN      | D: CW 07 dB 18                   | WPM CQ            |                 |                  |          | 160       |          |
| PB7Z                                    | 18102.0        | UP2U/    | SP6AXW UP2U                    |                     | 11172 2                | 7 BRITISH      | VIRGIN ISLAND                    | S: Up 1kctn>      | r nw band       |                  |          | 100       |          |
| SK3M-#                                  | 28016.2        | TA2A0    | /4 TA                          |                     | 11172 2                | 7 ASIATIC      | TURKEY: CW 29                    | dB 27 WPM CQ      |                 |                  |          | 80 3      | 3        |
| SK3W-#                                  | 14044.0        | DRZŲX    | VL                             |                     | 11172 2                | FED. RE        | P. UF GERMANY:                   | UN 41 08 15 4     | WM CQ           |                  |          | 48 192    | 192      |
| 506R0-#                                 | 19000 0        | UT97E    |                                |                     | 11172 2                | CEDDIA.        | CH 1E 4D 21 H                    | о wrn бу<br>рм со |                 |                  |          | 30 60     | 60       |
| E6III-#                                 | 7028 0         | DI 61 II | DI.                            |                     | 11177 2                | FED RE         | P OF GERMANY .                   | CW 10 dB 25 U     | ирм со          |                  |          | 0.0       | 070      |
| DKØTE-#                                 | 21017.0        | RASUM    | X UA                           |                     | 11172 2                | <b>EUROPEA</b> | N RUSSIA: CW 0                   | 6 dB 27 WPM CO    |                 |                  |          | 20 379    | 379      |
| HB9DC0-#                                | 21037.1        | OH2PM    | OH                             |                     | 11182 2                | FINLAND        | : CW 26 dB 25                    | WPM CQ            |                 |                  |          | 17 111    | 111      |
| DQ8Z-#                                  | 24910.0        | VU2GS    | M VU                           |                     | 11182 2                | INDIA:         | CW 17 dB 18 WP                   | M CQ              |                 |                  |          | 15 435    | 435      |
| R6YY-#                                  | 28005.0        | F5LBR    | F                              |                     | 11182 2                | FRANCE:        | CW 21 dB 25 W                    | PM CQ             |                 |                  |          | 12 02     | 0.2      |
| DL9GTB-#                                | 14072.3        | SP6EC    | Q SP                           |                     | 11182 2                | POLAND:        | PSK31 27 dB C                    | Q                 |                 |                  |          | 12 93     | 93       |
| DL8LAS-#                                | 24898.0        | CUSLY    | CM                             |                     | 11182 2                | COBA: C        | W US dB 20 WPM                   | CŲ                |                 |                  |          | 10 362    | 362      |
| UDAELD                                  | 21023.2        | 78200    |                                |                     | 11197 2                |                | . toy 050                        | 4 WPH GQ          |                 |                  |          | 4         |          |
| E1612-#                                 | 14020.7        | HAIST    | на                             |                     | 11187 2                | HUNGARY        | : CW 88 dB 34                    | WPM CO            |                 |                  | A        | larm      | 3        |
| 0N5K0-#                                 | 28036.1        | UA9EG    | R UA                           |                     | 11182 2                | <b>EUROPEA</b> | N RUSSIA: CW 3                   | 7 dB 21 WPM CO    | 1               |                  |          |           |          |
| RZ3DVP-#                                | 18073.5        | T6EU     | YA                             |                     | 1118Z 2                | AFGHANI        | STAN: CW 02 dB                   | 23 WPM CQ         |                 |                  |          | SA: Erup  | tive     |
| OH6BG-#                                 | 18091.0        | G5CL     | G                              |                     | 1118Z 2                | F ENGLAND      | : CW 06 dB 25                    | WPM CQ            |                 |                  | ÷ I      | GMF: Qu   | iet      |
| 1                                       |                |          |                                |                     |                        |                |                                  |                   |                 | I a clar out     | S        | FI=153 A= | 10 K=2   |
|                                         |                |          |                                |                     |                        |                | Conn                             | Log Fix Alarm     | Clear Sound Anr | n Spot Clear ALL | Get ALL  |           | 10       |
| L                                       |                |          |                                |                     |                        |                |                                  |                   |                 |                  |          |           |          |
|                                         |                |          |                                |                     |                        |                |                                  |                   |                 |                  |          |           |          |
|                                         |                |          |                                |                     |                        |                |                                  |                   |                 |                  |          |           |          |

22.07.2014